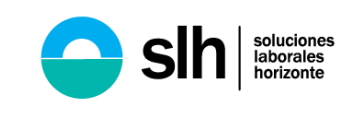

PROCESO SEGURIDAD SOCIAL

### 1. OBJETIVOS, DEFINICIONES Y DOCUMENTOS DE REFERENCIA.

| OBJETIVO.                | Generar los pagos realizados al trabajador en los períodos requeridos por este.                                                            |  |  |
|--------------------------|----------------------------------------------------------------------------------------------------|--|--|
| DEFINICIONES.            | <b>Pago de seguridad social:</b> Pagos realizados por parte de la empresa temporal a las diversas entidades: EPS, Fondo de Pensiones, ARL. |  |  |
| DOCUMENTOS DE REFERENCIA | No aplica                                                                                                    |  |  |

#### 2. TENGA EN CUENTA ANTES DE INICIAR...

Navegador sugerido Google Chrome

### 3. DESCRIPCIÓN DETALLADA DE LA REALIZACIÓN.

| RESPONSABLE                                 |     | ACTIVIDADES- INSTRUCCIONES<br>Qué se hace?- Cómo lo hace?                                          |  |  |  |  |
|---------------------------------------------|-----|----------------------------------------------------------------------------------------------------|--|--|--|--|
| Quién lo<br>hace?                           | No. |                                                                                                    |  |  |  |  |
|                                             |     | Certificado de aportes individual – Aportes en línea – a partir de febrero 2018                    |  |  |  |  |
| Responsable<br>de generar el<br>certificado | 1   | Ingresse a la página <u>https://www.aportesenlinea.com</u> ,<br>Usuario: 1019014928<br>Clave: 2003 |  |  |  |  |
| Responsable<br>de generar el<br>certificado | 2   | Ingrese a Certificados/Aportes Empleado                                                            |  |  |  |  |

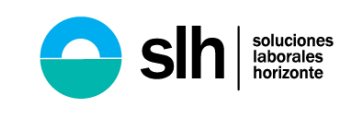

# INSTRUCTIVO PARA GENERAR COMPROBANTE DE SEGURIDAD SOCIAL

PROCESO SEGURIDAD SOCIAL

| RESPONSABLE                                 |     | ACTIVIDADES- INSTRUCCIONES                                                                                  |  |  |  |
|---------------------------------------------|-----|----------------------------------------------------------------------------------------------------|--|--|--|
| Quién lo                                    | No. |                                                                                                    |  |  |  |
| Responsable<br>de generar el<br>certificado | 3.  | Ingrese tipo de documento y cedula del trabajador y de click en generar                                     |  |  |  |
| Responsable<br>de generar el<br>certificado | 4.  | Como resultado el reporte de sus últimos dos periodos solicitados                                           |  |  |  |
|                                             |     | Certificado anterior – Operador Arus – antes de febrero 2018                                                |  |  |  |
| Responsable<br>de generar el<br>certificado | 1.  | Ingrese a https://www.suaporte.com.co<br>Usuario: 900392658<br>Cedula: 900392658<br>Clave 1234              |  |  |  |
| Responsable<br>de generar el<br>certificado | 2.  | Ubica Informes de Seguimiento, despliegue y ubique Informe histórico por afiliado.<br>Da click en continuar |  |  |  |

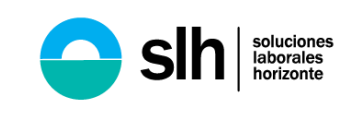

## INSTRUCTIVO PARA GENERAR COMPROBANTE DE SEGURIDAD SOCIAL

PROCESO SEGURIDAD SOCIAL

| RESPONSABLE       |     | ACTIVIDADES- INSTRUCCIONES<br>Qué se hace?- Cómo lo hace?                                                                                                    |  |  |  |  |
|-------------------|-----|----------------------------------------------------------------------------------------------------|--|--|--|--|
| Quién lo<br>hace? | No. |                                                                                                    |  |  |  |  |
| 11000.            |     | informes de seguimiento 🗻 Informe histórico por ofiliado                                                                                                    |  |  |  |  |
|                   |     | Administración de detes del Informe histórico por afiliado                                                                                                    |  |  |  |  |
|                   |     | Administración de dotos de unuano Extensione los parámetros de consulto.                                                                                                    |  |  |  |  |
|                   |     | Autoliquédeción de aportes Seleccione entre activo sy pensionados                                                                                                    |  |  |  |  |
|                   |     | Consultary previous at ango                                                                                                    |  |  |  |  |
|                   |     | Unstatute postgoor Seleccione operador de información Seleccione operador de información                                                                                                    |  |  |  |  |
|                   |     | Scome Haldrice pur attilles (# ARUS (antee Enboo Operativo) ) Ctors Operatores                                                                                                    |  |  |  |  |
|                   |     | Caligar Instânce de pagos por oboe Seleccione una opción para ubicar la plantilla                                                                                                    |  |  |  |  |
|                   |     | Informe Gilamos lass meses                                                                                                    |  |  |  |  |
|                   |     | Informe detailed par<br>enterprised and an an an an an an an an an an an an an                                                                                                    |  |  |  |  |
|                   |     | Informe descuento por sectorio una opción para consultar por un colizante o un grupo de ellos.                                                                                                    |  |  |  |  |
|                   |     | Informe diavidual Carga Esceri de cédulars Ayuda formalio.                                                                                                    |  |  |  |  |
|                   |     | Informe de affilades por rovedad 🐵 identita ación empleseso(s) Códesa se sudasanía 🔹                                                                                                    |  |  |  |  |
|                   |     | Informe Blados gos empleados Tep- de informe O Decatados ® Resumido                                                                                                    |  |  |  |  |
|                   |     | Error manna de amatadarios                                                                                                    |  |  |  |  |
|                   |     | Informes intrustances Continuer Continuer Continuer                                                                                                    |  |  |  |  |
|                   |     |                                                                                                    |  |  |  |  |
|                   |     | <ul> <li>dependiendo que mes le solicitan</li> <li>b. Digita la cédula de la persona, en el campo identificación del empleado (tener en cuenta cuando es cédula de extranjería para cambio del filtro)</li> <li>c. Elige la opción (+) luego de digitar la CC para que se adicione la cédula.</li> <li>d. Click en continuar para que el operador descargué la planilla</li> </ul>                                                                                                    |  |  |  |  |
|                   |     | Informes de seguimiento > Informe histórico por sfiliado                                                                                                    |  |  |  |  |
|                   |     | Administración de datos del spontante Informe histórico por afiliado                                                                                                    |  |  |  |  |
|                   |     | Administración de datos de usuano Seleccione los parámetros de consulta.                                                                                                    |  |  |  |  |
|                   |     | Autoliquidación de aportes                                                                                                    |  |  |  |  |
| Responsable       |     | Consultas previes al pago                                                                                                    |  |  |  |  |
| de generar el     | 3.  | Consultas postpago Activo C Manaonado                                                                                                    |  |  |  |  |
| Certificado       |     | Informes to sequence the sequence the sequence of the information of the information of t |  |  |  |  |
|                   |     | Intorno nativado ARUS (antes Enlace Operativo)  ARUS (peradores                                                                                                    |  |  |  |  |
|                   |     | Cargor histórico de pagos por otros<br>Ol                                                                                                    |  |  |  |  |
|                   |     | Informe últimos tres meses                                                                                                    |  |  |  |  |
|                   |     | Informe detailade por                                                                                                    |  |  |  |  |
|                   |     | evinite double of the second second                                                                                                    |  |  |  |  |
|                   |     | Integracidades y Reencias Selectione una opcion para consultar por un ecutaramie o un grupo de eiros.                                                                                                    |  |  |  |  |
|                   |     | Informe individual C Cuppo Caucio e caucios                                                                                                    |  |  |  |  |
|                   |     | Informe listsdo pago emoleados Tipo de informe                                                                                                    |  |  |  |  |
|                   |     | Envio mesko de comprobantes Too formeto en cesto en contracto en contracto en contr |  |  |  |  |
|                   |     | Informes tributarios                                                                                                    |  |  |  |  |
|                   |     | Aportas de terceros                                                                                                    |  |  |  |  |
|                   |     |                                                                                                    |  |  |  |  |
|                   |     |                                                                                                    |  |  |  |  |
|                   |     |                                                                                                    |  |  |  |  |

Elaboró:

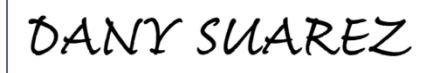

Danny Suarez Torres Profesional en seguridad social

Revisó:

Sandra Patricia Molina C. Directora SIC Aprobó:

atmicia Bun at ames

Patricia Bernal Torres Líder de seguridad Social

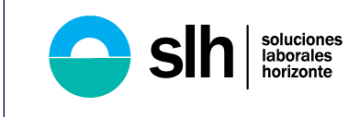

Г

# INSTRUCTIVO PARA GENERAR COMPROBANTE DE SEGURIDAD SOCIAL

PROCESO SEGURIDAD SOCIAL

| CONTROL DE CAMBIOS EN LA DOCUMENTACION    |                        |                                                   |  |  |  |  |  |
|-------------------------------------------|------------------------|---------------------------------------------------|--|--|--|--|--|
| FECHA DE ACTUALIZACIÓN Y NUEVA<br>VERSIÓN | RESPONSABLE DEL CAMBIO | CAMBIOS Y NOVEDADES                               |  |  |  |  |  |
| 28.11.2024: 02                            | Dany Suarez            | Actualización de usuario y clave aportes en línea |  |  |  |  |  |
|                                           |                        |                                                   |  |  |  |  |  |
|                                           |                        |                                                   |  |  |  |  |  |
|                                           |                        |                                                   |  |  |  |  |  |